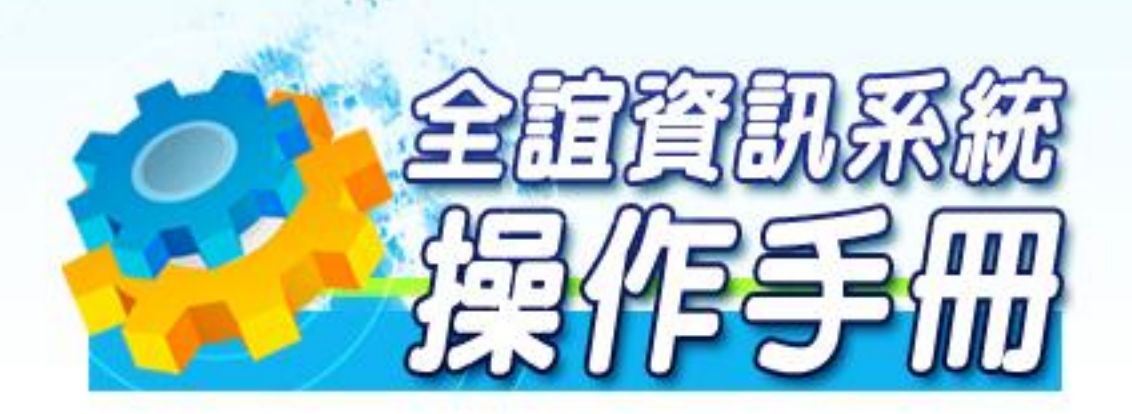

模組名稱:國小員額管制業務模組 適用單位:國小

# 操作說明

一、人事資料管理

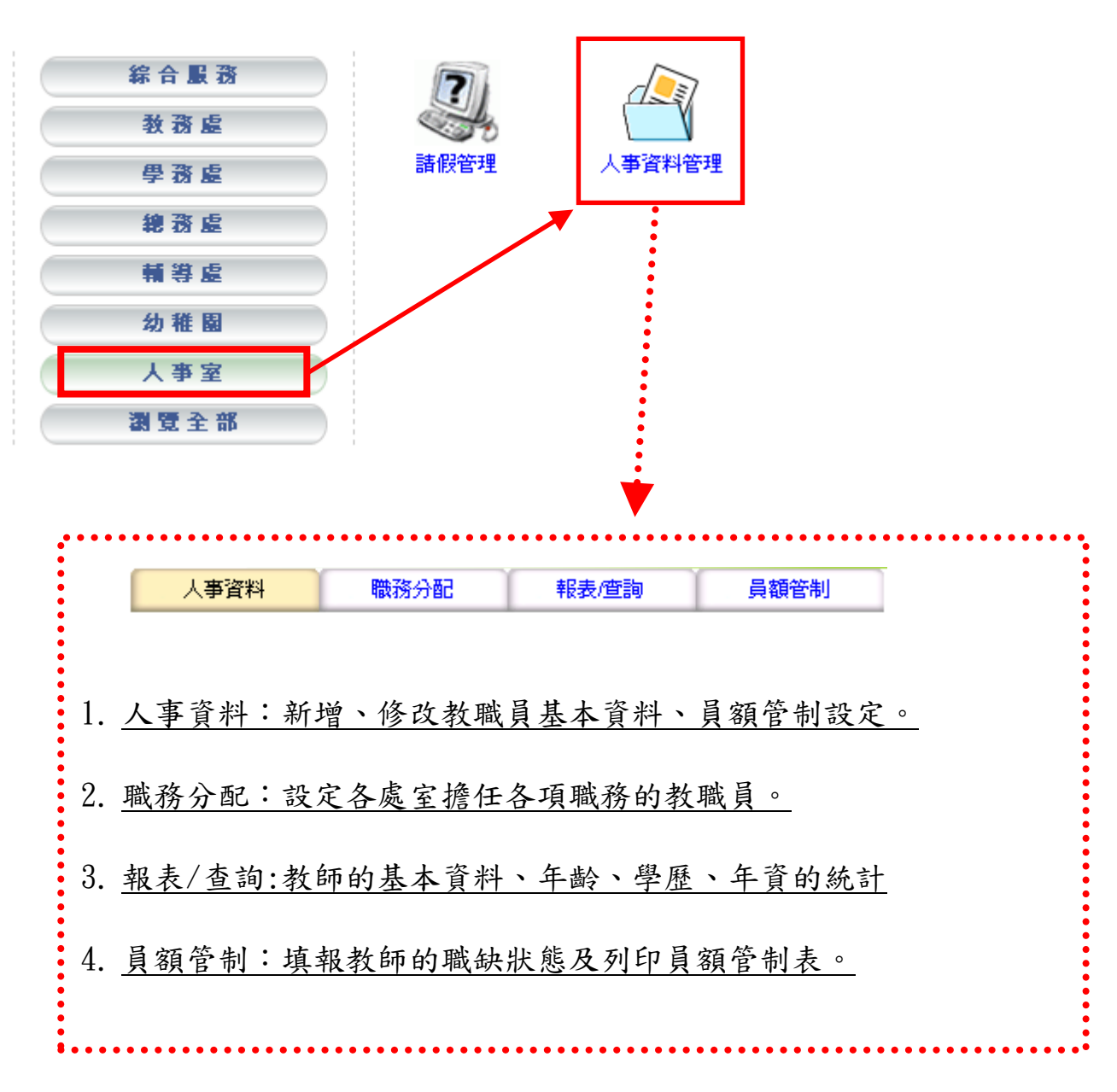

1. 人事資料

新增:

▲點選新增鍵,可在該校新增一名教師基本資料。姓名、身份證、出生年月日、職別、員額管制等, 註記\*的為必填欄位。

▲新增後,即可以該教師的身份證字號作為帳號密碼(英文字母大小寫需注意)登入校務行政系統。▲新增後的資料則無法再變更其身份證字號及性別。

|    | 清單       | 員                                      | 額管制                   | 基本資         | 料 服務年                                   | 資                                                                                                    |                                       | 新增                              |  |
|----|----------|----------------------------------------|-----------------------|-------------|-----------------------------------------|----------------------------------------------------------------------------------------------------|---------------------------------------|---------------------------------|--|
| 依姓 | 名查詢:     | Ð                                      | 錠<br>返回               | *姓名         |                                         |                                                                                                    |                                       |                                 |  |
| 編號 | 姓名       | 聘                                      | 朝 🔺                   | *身份証字號      |                                         |                                                                                                    |                                       |                                 |  |
| 1  | lib12345 |                                        |                       |             | • • • • • • • • • • • • • • • • • • • • | • • • • • • • • • • • •                                                                                                    |                                       | <b>&gt;</b>                     |  |
| 2  | Isn1234  | 基                                      | 本資料                   | 服務年資        |                                         |                                                                                                    | 准代 派回                                 |                                 |  |
| 3  | prn1234  | *姓名                                    |                       |             |                                         |                                                                                                    |                                       |                                 |  |
| 4  |          | *身份証                                   |                       | ☑檢核         |                                         |                                                                                                    |                                       |                                 |  |
| 5  |          | - 一一一一一一一一一一一一一一一一一一一一一一一一一一一一一一一一一一一一 | ◎ 単 ◎ ±               |             | 昭片                                      |                                                                                                    | 》 " "                                 |                                 |  |
| 6  |          | *出生年                                   | -73 -54               | <b>TI</b>   |                                         |                                                                                                    |                                       |                                 |  |
| 7  |          | 月日                                     |                       |             |                                         |                                                                                                    |                                       |                                 |  |
| 8  |          | 出生地                                    | Testerior ner         | 0000000     |                                         | 12.13401/6A 1723                                                                                                    | 2                                     |                                 |  |
| 9  |          | 婚姻                                     | ◎已婚 ◎                 | 未婚          | 殘障手冊                                    | ◎ 沒有 《                                                                                                    | 有                                     |                                 |  |
|    | i        | 身份別                                    | ■閩 ■客                 | □原 □其他      |                                         |                                                                                                    |                                       |                                 |  |
|    | :        | 原住民                                    | ···· • ····           |             |                                         |                                                                                                    | (一) 若資料                               | 中有退休、                           |  |
|    |          | 電子郵件                                   |                       |             |                                         |                                                                                                    | 離職人員,請                                | 於「是否在                           |  |
|    |          | 公務電話                                   |                       |             | 分機                                      |                                                                                                    | 校」欄選填类                                | 頁別。                             |  |
|    |          | 個人電話                                   |                       |             | 個人手機                                    |                                                                                                    | (二)若學校                                | 有被商借他                           |  |
|    |          | 戶籍地址                                   | , <del>meete</del> ki | ▼ ▼ 税       | 瀕市區 ▼村.                                 | 里 舜                                                                                                    | 校及支援縣麻                                | F的人員,請                          |  |
|    |          | 海をタキャキト                                | l                     | 4 4         | (補市区 ▼ 村)                               | at at a start at a start at a st | 於「是否在校                                | 」欄選填商                           |  |
|    |          | 連絡地址                                   |                       | * * 7h)     | 1994     1 (00 + 1 ] :                  | ± 94M                                                                                                    | 借或是支援的                                | )單位。                            |  |
|    | :        | 任新職日                                   |                       | -           |                                         |                                                                                                    |                                       | •••••                           |  |
|    |          | 期                                      |                       | •           | 到職日期                                    |                                                                                                    |                                       |                                 |  |
|    |          | 教師資格                                   | 本科或相關科                | [檢定合格       |                                         | 在校 🔻 💼                                                                                                    | •••••••••••••••                       | • • • • • • • • • • • • • • • • |  |
|    |          | ────────────────────────────────────   |                       |             | 日本起露                                    |                                                                                                    | 新增及修改人事資                              | 肾料時,在此處可                        |  |
|    |          | 品言學展                                   |                       | 2576        |                                         |                                                                                                    | 先設定是否列入員                              | 有額管制及異動教                        |  |
|    | :        | <b>東</b> 業學校                           |                       |             |                                         |                                                                                                    | 師的聯執壯能。                               |                                 |  |
|    |          | 備許                                     |                       |             | <b>#7</b> ,1 <b>77</b> ,                |                                                                                                    | ~~~~~~~~~~~~~~~~~~~~~~~~~~~~~~~~~~~~~ | 日・ケイトン                          |  |
|    |          | *員額管                                   |                       |             |                                         |                                                                                                    | ◎列入員額官制/                              | し見·一般止式教                        |  |
|    |          | 制                                      | ◎列入國小則                | 电积官制        | 小列人貝額官制                                 |                                                                                                    | 師、長期代課(三/                             | 個月以上)教師。                        |  |
|    |          | 商調                                     |                       |             |                                         |                                                                                                    | 〇不列入員額管制                              | 刂人員:2688 支援                     |  |
|    |          |                                        |                       | 2           | 登記檢定-科目                                 |                                                                                                    | 人員、組織再造ノ                              | 、員、兼課教師、                        |  |
|    |          |                                        | 登記檢定-科                | II          | 登記檢定-字號                                 |                                                                                                    | 加置員額、午餐私                              | 必書、縣區務。                         |  |
|    | 1        |                                        |                       | -           |                                         |                                                                                                    | ••••••                                | •••••                           |  |
|    |          |                                        | *******               |             |                                         |                                                                                                    | ·····                                 |                                 |  |
|    |          |                                        |                       | 教師歷史異動紀錄    |                                         |                                                                                                    |                                       |                                 |  |
|    |          | 序號                                     | F                     | 職缺狀態<br>左 職 |                                         | 科目類別                                                                                                    | <u> </u>                              |                                 |  |
|    |          |                                        | L                     | 1五月95       | 一般教                                     | 一般教師                                                                                                    |                                       |                                 |  |

修改:

▲在清單內選擇人員可查詢該人員之個人資料,點選『修改』鍵即可進行編修。

▲如該位老師忘記已修改過之密碼,可由『密碼還原』將該位教師的密碼還原為預設值(身份證字號)。

▲請勿更動編號 1、2、3(1ib123456、prn123456、1sn123456)的任何資料,包括姓名、職務設定 等等,以防止資料異常,無法登入系統。

|    | 清單           | 員額管制        |          | 基本資料     | ¥         | 服務年資   |        | 密碼               | <b>憲憲</b> [修改] | <b>刪除</b> 新増 返      | 20   |
|----|--------------|-------------|----------|----------|-----------|--------|--------|------------------|----------------|---------------------|------|
| 优化 | 夕本海・         | 確定返         |          | *姓名      | Tracy     |        |        |                  |                |                     | -    |
| 編號 | 台道詞・<br>姓名   | 勝別          |          | *身份証字號   | M2219177  | 727    |        |                  |                |                     |      |
| 1  | Tracy        | 重任教師        |          | 性別       | 女         |        |        | 照片               | 無照片            |                     |      |
| 5  | Tracy        | 重任教師        | -1       | 出生年月日    |           |        |        |                  |                |                     |      |
| 3  | 人事主任         | 主任          |          | 出生地      |           |        |        |                  |                |                     |      |
| 4  | 方大同          | 事任教師        |          | 婚姻       |           |        |        | 殘障手冊             |                |                     |      |
| 5  | 王健明          | 專任教師        |          | 身份別      |           |        |        |                  |                |                     |      |
| 6  | 王暁明          | 專任教師        |          | 原住民      |           |        |        |                  |                |                     |      |
| 7  | 白小姐          | 專任教師        |          | 電子郵件     |           |        |        | 公務帳號             |                |                     |      |
| 8  | 吳小姐          | 專任教師        |          | 公務電話     |           |        |        | 分機               |                |                     |      |
| q  | 李先生          | 專任教師        |          | 個人電話     |           |        |        | 個人手機             |                |                     |      |
| 10 | 林慧雯          | 專任教師        |          | 戶籍地址     |           |        |        |                  |                |                     |      |
| 11 | 徐思強          | <b>事任教師</b> |          | 連絡地址     |           |        |        |                  |                |                     |      |
| 12 | 徐婉萍          | 專任教師        |          | 任職日期     |           | -      |        | 到聯日期             |                |                     |      |
| 13 | 格格           | 跨校人員        |          | 教師咨找別    |           |        |        | 早不在校             |                |                     |      |
| 14 | 張新義          | <b>真任教師</b> |          | * 144 51 | <br>また### |        | •      | 日安薪婿             | ☆校員▼           |                     |      |
| 15 | 教學測試         | 教師兼絹長       | -        | 品高學歷     | 每江初即      |        |        | 71.2.4/188       | 離校             |                     |      |
|    |              |             |          |          |           |        |        |                  | 退休             |                     |      |
|    |              |             |          |          |           |        |        | = <b>x</b> (1/1) |                |                     |      |
|    |              |             |          | 日猫管制     |           | 荷海生山   |        | 3. 马姑袋出          |                |                     |      |
|    |              |             |          | 商調       |           | 須官而    | 0 1791 | 八貝額官利            | . I            |                     |      |
|    |              |             |          | 1-10-0   |           | 如為主    | 退休或福   | 離校人員             |                |                     |      |
|    |              |             |          | 沓        | 記檢定-科     | 可由」    | 比做身    | 分註記。             | <br>           | 記檢定-日期              |      |
|    |              |             |          | 1        | 🗸         |        | •••••  | •••••            | •              |                     |      |
|    |              |             |          | 2        | *         | L      |        |                  |                |                     |      |
|    |              |             |          | 3        | ¥         | L      |        |                  |                |                     |      |
|    |              |             |          | 4        | *         | L      |        |                  |                |                     |      |
|    |              |             |          | 5        | *         | L      |        |                  |                |                     |      |
|    |              |             |          | ••••     | •••••     | •••••  | 教師歴史   | し異動紀録            | •••••          | •••••               | •••  |
|    |              |             |          | 序號       |           | 職缺狀態   | Ē.     |                  | 科目類別           | 異動日期                |      |
|    |              |             |          |          |           | <br>在職 | ~      |                  | - 船教師 🗸        |                     |      |
|    |              |             |          |          | •••••     |        | ••••   | •••••            |                | • • • • • • • • • • | •••• |
|    |              |             |          |          |           |        |        |                  |                |                     |      |
|    | 新增及修         | 改人事資        | 料時       | ,        |           |        |        |                  |                |                     |      |
|    | 在此處可         | - 先設定是      | 否列       | λ        |           |        |        |                  |                |                     |      |
|    | 冒額答制         | 及里動粉        | 師的       | 略 • *    | なっ 古 い    | · 11 = |        |                  |                |                     |      |
|    | <b>历</b> 山 能 | 小人了、幼科      | -1. H.J. | "" ÷     | ₿3頁 共     | 、11 貝  |        |                  |                |                     |      |
|    | <b></b>      |             | ••••     |          |           |        |        |                  |                |                     |      |

## ▲可以全選方式統一設定列入與不列入員額管制

|     | 清單    | 員額管制  |          | 基本資料   | 考績資料   | 服務年資 | 獎懲資料 | 密碼還原修改制除返回 |
|-----|-------|-------|----------|--------|--------|------|------|------------|
| 依姓: |       | 確定返回  | Ð        | *姓名    | 11111  |      |      |            |
| 艑號  | 姓名    | 職別    | <b>_</b> | *身份証字號 | 111111 |      |      |            |
| 1   | 11111 | 教師兼組長 |          | 性別     | 男      |      | 照片   | 無照片        |
| 2   | Bella | 跨校教師  |          | 出生年月日  |        |      |      |            |
| 3   | Ling  | q     |          | 出生地    | rt     |      |      |            |

|            |                         |              |         |       | 清單     |       |   | 基本資料  |
|------------|-------------------------|--------------|---------|-------|--------|-------|---|-------|
|            |                         |              |         | 1. 勾. | 為列入員額管 | 制確定返  |   | *姓名   |
|            |                         |              |         |       | 姓名     | 職別    |   | *身份証字 |
|            |                         |              | _       | •     | 11111  | 教師兼組長 |   | 性別    |
|            |                         |              |         |       | Bella  | 跨校教師  |   | 出生年月  |
|            | •                       |              |         |       | Ling   | 導師    |   | 出生地   |
|            | 第一列可                    | 設定全選         | 或全      |       | Samson | 專任教師  |   | 婚姻    |
| - <b>-</b> | 部取消。                    |              |         |       | 人事局    | 主任    |   | 電子郵件  |
| 1          |                         | 姓名           | 職別      |       | 人事局    | 主任    |   | 電話    |
| 1          |                         |              | 物研莱华    |       | 劉天王    | 專任教師  |   | 地址    |
|            |                         | 11111        | 使人自由为长期 |       | 劉布駐    | 專任教師  |   | 任教職日期 |
| ŧ          | たよ、息ム                   |              | い 毘 🔽   |       | 劉得驊    | 專任教師  |   | 教師資格  |
|            | <b>仕</b> 丘 遼 的<br>可 以 结 | 一一起人         | 送       |       | 劉志明    | 專任教師  |   | *職別   |
|            | 可以統一<br>日               | <b>议</b> 是灭省 | 列入      |       | 劉智聰    | 專任教師  |   | 最高學歷  |
|            | 貝領官前                    | 0            |         |       | 吳淑玲    | 專任教師  |   | 畢業學校  |
| •          |                         |              |         |       | 吳淑美    | 專任教師  |   | 登記檢定→ |
|            | *****                   |              |         |       | 喬安     | 校長    |   | 備註    |
|            |                         |              |         |       | 多拉無夢   | 專任教師  | - | 員額管制  |

# ※ 若設為商借即無法再修改此欄位的資料,需做返回原校的動作才可再異動。

| 们们而    | 成必日亦仪  | のヨバトイ  | 「打开开到      | 此欄位的資料,雲做返回戶核                    |
|--------|--------|--------|------------|----------------------------------|
| 清單     | 員額管制   | 基本資料   | 考績資料 服務会   | 的動作才可再異動。                        |
| 依姓名查詢: | 確定返回   | *姓名    | 吳          | 例如:此位人員之前從A校商                    |
| 25 吳   | 專任教師 📥 | *身份証字號 | R          | <b>出</b> 纵 审 卧 国 小 · 用 左 西 回 后 持 |
|        |        | 性別     | 男          | 伯給貝橛國小, 现在安回原位                   |
|        |        | 出生年月日  |            | 了,就需請實驗國小的人事將                    |
|        |        | 出生地    | 台          | 此人員執行返回原校的動作。                    |
|        |        | 婚姻     |            | 安供(古北阪美安雄麗麗                      |
|        |        | 原住民    |            | 是否在校 問信(堂北縣貝魚鄉員參                 |
|        |        | 電子郵件   |            | 國民小學)                            |
|        |        | 公務電話   |            | *• .                             |
|        |        | 個人電話   |            |                                  |
|        |        | 戶籍地址   |            |                                  |
|        |        | 連絡地址   |            |                                  |
|        |        | 任教職日期  | 85年07月01日  | 到職日期,15年08月01日                   |
|        |        | 教師資格別  | 本科或相關科檢定合格 | 是否在校 商借(臺北縣貢寮鄉實驗<br>國民小學)        |
|        |        | *職別    | 專任教師       | 月支薪額                             |
|        |        |        |            |                                  |

※若設為商借即無法再修改

第4頁 共11頁

2. 職務分配

▲選擇處室後,點選處室內各職稱,即可由右方選單中選擇人員擔任該職務。
 ▲系統並不設限每一職稱所擔任的人數,且同一個人員也可擔任多個職務。
 ▲人員在此設定擔任該職務的同時也擁有該職務於系統內的相關使用權限。

| <b>處室</b> 094學               | 年下學期 🚩 💦 🔇 | 教職員清單          |                | 💙             | ✓ 確定           |
|------------------------------|------------|----------------|----------------|---------------|----------------|
| ,                            |            |                |                |               |                |
| 教務處 💙 轉換為HTML 💙              | 友善列印]      | 111 Bella/0233 | Ling/1221      | Samson/mson   | [[[人事局/[1]]Ÿ ] |
| 教務主任<br>日、    日、    田政校/0734 |            | /688X 🗌 劉志明/11 | 22 🗌 劉智聰/A22   | □ 吳淑美/6666    | □多拉無<br>夢/2333 |
| 大学 (icen X mike              |            | /red 🗌 張力楊/84  | 164 🗌 張智洋/0592 | □張自強/5555     | □曹鳳如/5629      |
|                              | - 曾試提      | /6789 🗌林小威/67  | 780 🗌 林小美/1495 | □林德明/8708     | □林昭德/0636      |
| <u>教学組支</u><br>吳淑玲/0734 ※■除  | □林秋君       | /7741 🗌 林萬吉/76 | 532 🗌 楊大明/1008 | □洋芋<br>片/AKKK | □清水/6789       |
| 林德明/8708 🗙 🕅 除               | 狗來富        | /dog □王勝天/80   | 29 🔲 王勝志/8315  | □ 王/小暉/6780   | ■ 簡絲琪/1454     |
| 洋芋片/AKKK 🗙 🕅 🎁               |            | /6853 □郭忠斌/64  | 135 🗌 銀狐/6707  | □ 陳凱歌/6798    | □陳自強/0001      |
| 註冊組長                         |            |                |                |               |                |
| 吳淑玲/0734 🛛 🗙 🔜 除             |            |                |                |               |                |
| 洋芋片/AKKK 🗙 🕅 🦉               | ê 👘        |                |                |               |                |
| 資訊組長                         |            |                |                |               |                |
| 11111/1111 🗙 🗏 🕅 除           |            |                |                |               |                |
| 劉志明/1122 🗙 🗮 🗮 🏹             |            |                |                |               |                |
| 研發組長                         |            |                |                |               |                |
| 張智洋/0592 🗙 📉 🐘               |            |                |                |               |                |

**(4)** 

3. 報表/查詢

▲瀏覽教職員清單、教職員學歷統計、教職員年齡統計、教職員年資統計,並提供 HTML、WORD、 EXCEL、PDF、XML 五種格式列印。

| 教職員清  | 軍          | 教職員     | 學歷統計 | 教職員 | 年齡統計 | 教職員年資統語 | 計 轉換 | 為HTML | ▼ 友善列印 |
|-------|------------|---------|------|-----|------|---------|------|-------|--------|
| 姓名    | 身份         | 証字號     | 出生年  | 月日  |      | 地址      |      | ī     | 電話     |
| Bruce | L122929540 |         |      |     |      |         |      |       |        |
| Tracy | M221917727 |         |      |     |      |         |      |       |        |
| Tracy | V987       | 7987987 |      |     |      |         |      |       |        |
| 人事主任  | PRN        | 1000011 |      |     |      |         |      |       |        |
| 吳小姐   | V321       | 1321321 |      |     |      |         |      |       |        |
| 圖書主任  | 1660       | 00011   |      |     |      |         |      |       |        |
| 張新義   | N123       | 3454321 |      |     |      |         |      |       |        |
| 徐婉萍   | TRA        | CY77777 |      |     |      |         |      |       |        |
| 徐思強   | C121       | 1511127 |      |     |      |         |      |       |        |
| 教學測試  | LSN        | 000011  |      |     |      |         |      |       |        |
| 方大同   | F987       | 654321  |      |     |      |         |      |       |        |
| 李先生   | A987987987 |         |      |     |      |         |      |       |        |
| 林慧雯   | P222       | 2609940 |      |     |      |         |      |       |        |

### 4、員額管制

一般職缺類別:

▲此處顯示的資料,必須先在『人事資料』模組內針對各教職員設定『列入員額管制』。
 ▲可依『教師姓名』、『職缺狀態』、『科目類別』來做資料排序。(預設以教師姓名排序)

|--|--|

組織再造類別

| 聍 | 缺: | 全部   | 科目 | : 全部       | *        |      | (    | 修改 統計 列印 返回 |          |  |
|---|----|------|----|------------|----------|------|------|-------------|----------|--|
|   |    | 教師姓名 | 性別 | 身分證        | 出生日期     | 職缺狀態 | 科目類別 | 異動日期        | 異動<br>作業 |  |
|   |    | 張智洋  | 8  | F182330592 |          | 在職   | 一般教師 | 95.02.17    | 異動       |  |
|   |    | 劉志明  | 8  | N121921122 |          | 實缺   | 一般教師 | 95.02.17    | 異動       |  |
|   |    | 陳凱歌  | 8  | A123456798 | 44.02.27 | 在職   | 一般教師 | 95.02.17    | 異動       |  |
|   |    | 張力楊  | 2  | F124848464 |          | 在職   | 一般教師 | 95.02.17    | 異動       |  |

▲可依照『職缺』及『科目』做查詢。

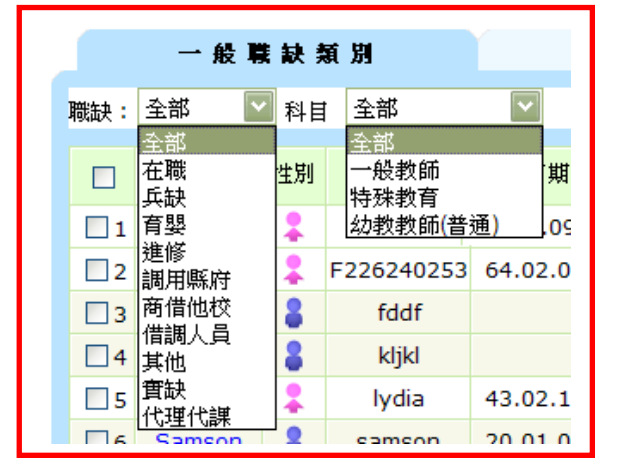

#### ▲點選人員名字,可進入瀏覽該人員的歷史異動記錄

|   |     | 一般『         | 表表;  | 頁別         | 縚        |      |    |       |        |      |          |   |
|---|-----|-------------|------|------------|----------|------|----|-------|--------|------|----------|---|
| ] | 職缺: | 全部 💙        | 1 科目 | : 全部       | *        |      |    | 伦     | (次) 統計 | 列日   | 返回       |   |
|   |     | 教師姓名        | 性別   | 身分證        | 出生日期     | 職缺狀態 | 科目 | 類別    | 異動E    | 期    | 異動<br>作業 |   |
|   |     | 張智洋         | 8    | F182330592 |          | 在職   | 一般 | 数師    | 95.02  | .17  | 異動       |   |
|   |     | 劉志明         | 2    | N121921122 |          | 實缺   | 一般 | 数師    | 95.02  | .17  | 異動       |   |
|   |     | 陳凱歌         | 8    | A123456798 | 44.02.27 | 在職   | 一般 | 數師    | 95.02  | .17  | 異動       |   |
|   |     | 張力楊         | 8    | F124848464 |          | 在職   | 一般 | 数師    | 95.02  | .17  | 異動       |   |
|   |     | 張自弘         | 8    | A133335555 |          | 實缺   | 一般 | 数師    | 95.02  | .17  | 異動       |   |
| • |     | 教師歴         | き 異  | 動紀錄        |          |      |    | ••••• |        | •••• |          | • |
|   |     |             |      |            |          |      |    |       |        |      | [返]      | ם |
|   |     |             |      |            |          |      |    |       |        |      |          | _ |
|   | 序號  | 教師姓名        | 性短   | り 身分證      | 出生日期     | 職缺狀態 |    | 科目    | 類別     | 異    | 動年月      |   |
|   | 1   | <u> </u>    | 8    | F18233059  | 2        | 借調人員 |    | 特殊教   | 育(資優)  | 95   | .03.20   |   |
|   | 2   | <b></b> 我曾涉 | 8    | F18233059  | 2        | 在職   |    | 一般    | 教師     | 95   | .02.17   |   |
|   |     |             |      |            |          |      |    |       |        |      |          |   |

第7頁 共11頁

#### ▲點選『異動』可進入該筆資料單一修改

|     | 一般『  | 装款;  | 瀬別         | 縚        | 鎌 再 造 類 別 |         |              |            |          |
|-----|------|------|------------|----------|-----------|---------|--------------|------------|----------|
| 職缺: | 全部 🔻 | 1 科目 | : 全部       | ~        |           | 修       | <u> 数</u> 統計 | 列印返回       | J        |
|     | 教師姓名 | 性別   | 身分證        | 出生日期     | 職缺狀態      | 科目類別    | 異動日期         | 期 異動<br>作業 |          |
|     | 張智洋  | 8    | F182330592 |          | 在職        | 一般教師    | 95.02.       | 17 🚦 異動    |          |
|     | 劉志明  | 8    | N121921122 |          | 實缺        | 一般教師    | 95.02.       | 17 【異動】    |          |
|     | 陳凱歌  | 8    | A123456798 | 44.02.27 | 在職        | 一般教師    | 95.02.       | 17 異動      |          |
|     |      | -    |            | i        |           |         |              |            |          |
|     | 一般   | 職 訣  | 類別         |          | 組織再造類別    |         |              |            |          |
|     |      |      |            |          |           |         |              | 確定         | 取消       |
|     | 教師姓名 | 性別   | 身分證        | 出生日期     | 職缺狀態      | 科目類別    |              | 異動日期       | 異動<br>作業 |
| 1   | ¥皆.  | 8    | F182330592 |          | 借調人員 🔽    | 特殊教育(資格 | 慶) 🔽 🥬       | 95.03.20   |          |

#### ▲點選修改,可直接修改人員職缺狀態及科目類別

|   |     | 一般叫  | 集缺;  | <b>穎 別</b> | 维        | i 鎌 再 造 類 別   |      |             |          |  |
|---|-----|------|------|------------|----------|---------------|------|-------------|----------|--|
| 联 | "缺: | 全部   | / 科目 | 1: 全部      | *        |               | 1    | 修改 統計 列印 返回 |          |  |
|   |     | 教師姓名 | 性別   | 身分證        | 出生日期     | 職缺狀態          | 科目類別 | 異動日期        | 異動<br>作業 |  |
|   |     | 劉志明  | 8    | N121921122 |          | 育嬰            | 一般教師 | 95.03.20    | 異動       |  |
|   |     | 陳凱歌  | 8    | A123456798 | 44.02.27 | 代理代課(育嬰->劉志明) | 一般教師 | 95.03.20    | 異動       |  |
|   |     | 張力楊  | 8    | F124848464 |          | 在職            | 一般教師 | 95.03.20    | 異動       |  |
|   |     | 張自強  | 8    | A133335555 |          | 實缺            | 一般教師 | 95.03.20    | 異動       |  |
|   |     | 金尾河瓜 | 9    | A123456707 |          | 右職            | 一般教師 | 02 N3 SU    | 夏勳       |  |

一般職缺類別

組織再造類別

| 職缺: | 全部   | ✔ 科 | 目: 全部      | *        |                  |          | 確定       | 取消       |
|-----|------|-----|------------|----------|------------------|----------|----------|----------|
|     | 教師姓名 | 性別  | 身分證        | 出生日期     | 職缺狀態             | 科目類別     | 異動日期     | 異動<br>作業 |
|     | 劉志明  | 8   | N121921122 |          | 育嬰 🖌 🖌           | 一般教師 🛛 🚩 | 95.02.17 |          |
|     | 陳凱歌  | 8   | A123456798 | 44.02.27 | 代理代課 🔽 劉志明(暫存) 峑 | 一般教師 🛛 🚩 | 95.02.17 |          |
|     | 張力楊  | 8   | F124848464 |          | 在職 🖌             | 一般教師 🔽   | 95.02.17 |          |
|     | 張自強  | 8   | A133335555 |          | 實缺 🖌 🖌           | 一般教師 🔽   | 95.02.17 |          |
|     | 銀狐   | 8   | A123456707 |          | 在職 🖌             | 一般教師 🔽   | 95.02.17 |          |
|     | 多拉無夢 | 8   | Q111222333 | 77.07.07 | 在職 🖌             | 一般教師 🔽   | 95.02.17 |          |
|     | 王勝天  | 2   | F187328029 | 55 04 10 | 女職 🗸             | 一船,拗師 🗸  | Q5 N2 17 |          |

將「職缺狀態」或「科目類別」相同的 教師,在左邊的 ——一起勾選 ☑,再做職 缺與科目的調整,就可以統一設定。

第8頁 共11頁

- ▲ 點選 <a>

   ▲ 點選 <a>
   <a>
   </a>

   可重新計算員額的人數資料,如有異動過教師職缺狀態或科目類別,請務必再按一次

   次 <a>
   </a>

   ,以確保最新資料回傳教育部端。
- ▲ 點選列印,可列印員額管制統計表:編制員額-已聘人數=實缺+現有缺額
- ▲ 不列入員額管制人員:2688 支援人員、組織再造人員、兼課教師、加置員額、午餐秘書、縣區務。

| 一般職缺類別 |    |      |                  | 観別         | 維        | I 鎌 再 造 類 別   |      |              |          |
|--------|----|------|------------------|------------|----------|---------------|------|--------------|----------|
| 聑      | :缺 | 全部   | 科目               | : 全部       | ~        |               | 1    | 修改   統計   列E | ) 返回     |
|        |    | 教師姓名 | 性別               | 身分證        | 出生日期     | 職缺狀態          | 科目類別 | 異動日期         | 異動<br>作業 |
|        |    | 劉志明  | 8                | N121921122 |          | 育嬰            | 一般教師 | 95.03.20     | 異動       |
|        |    | 陳凱歌  | 陳凱歌 🔒 A123456798 |            | 44.02.27 | 代理代課(育嬰->劉志明) | 一般教師 | 95.03.20     | 異動       |

全誼實驗國小員額管制表

| 項目   |      |      | 現職任<br>教人數 | 代理代課教師 |    |    |    |          |          |          |    | 宙右 |     |    |
|------|------|------|------------|--------|----|----|----|----------|----------|----------|----|----|-----|----|
| 科目   | 艑制員額 | 已聘人數 |            | 兵缺     | 育嬰 | 恃親 | 進修 | 調用<br>縣府 | 商借<br>他校 | 借調<br>人員 | 其他 | 合計 | 缺額  | 附註 |
| 一般教師 | 0    | 13   | 5          | 3      | 1  | 0  | 0  | 0        | 0        | 0        | 0  | 4  | -13 |    |
| 特教教師 | 0    | 0    | 0          | 0      | 0  | 0  | 0  | 0        | 0        | 0        | 0  | 0  | 0   |    |
| 幼教教師 | 0    | 0    | 0          | 0      | 0  | 0  | 0  | 0        | 0        | 0        | 0  | 0  | 0   |    |
| 合計   | 0    | 13   | 5          | 3      | 1  | 0  | 0  | 0        | 0        | 0        | 0  | 4  | -13 |    |

编制員額 - 已聘人數 = 寅缺 + 現有缺額

◎各欄位説明

(一) 編制員額: 由局端統一匯入。

- (二)已聘人數:任教該科之正式教師,含進修、育嬰等佔缺之不在職人員,由系統直接計算。
- (三) 現職任教人數:目前正於學校服務,任教該科之正式教師;不在職者系統皆不計入。
- (四)代理代課教師:
  - 1. 兵缺
  - 2. 育嬰
  - 3. 進修
  - 調用縣府:含本府各單位(如:教育局、教研中心、體育場、文化局、博物館)及教 育部等。
  - 5. 商借他校:
    - (1) 若有商借人員之學校:「商借他校」欄呈現『-1』, 現職任教人數『+1』。

(2) 若有人員被商借之學校:「商借他校」欄呈現『+1』,現職任教人數『-1』。

- 6. 借調人員:適用「借調處理原則」之教師,如:借調海外橋校。
- 7. 其他:如停聘、延長病假等。
- 8. 實缺:學校確實有缺額且也已經聘任代理代課教師。
- 9. 合計:指的是代理代課教師的合計數字。
- (五)現有缺額:學校之實有缺額且未聘任代理代課或以實缺辦理組織再造者;另外,若有以 現有缺額聘任組織再造人員,請於組織再造類別中填列員額數。

#### 第9頁 共11頁

組織再造類別:

▲如有組織再造人員即不需再列入員額管制,只需依以下步驟填上人數即可。

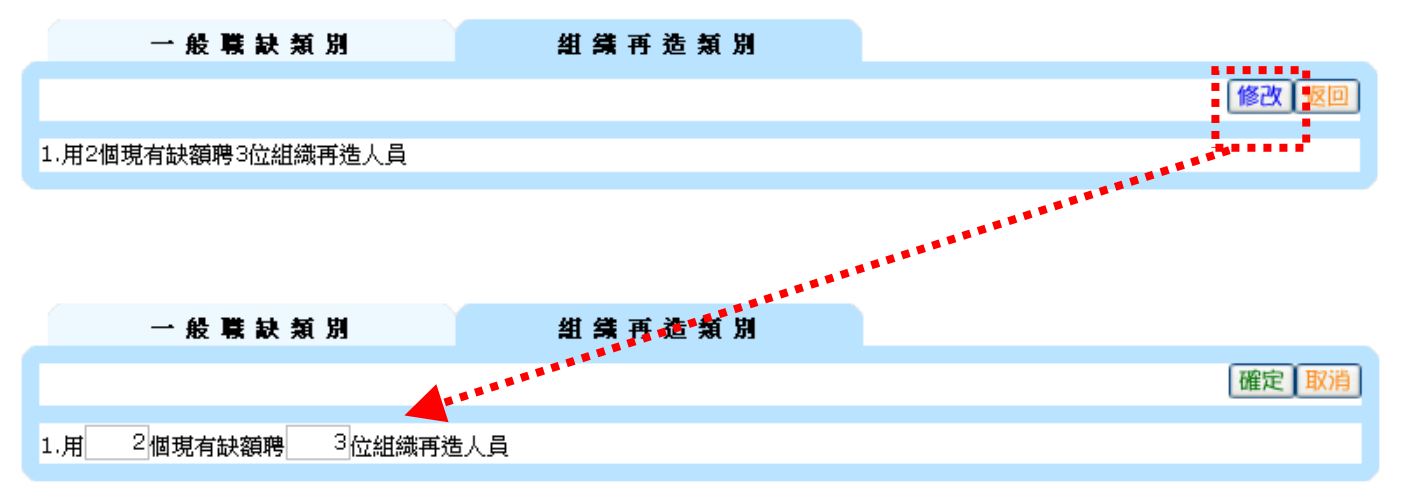